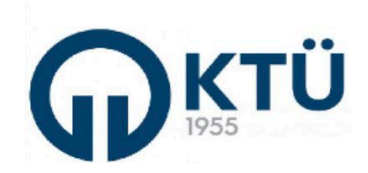

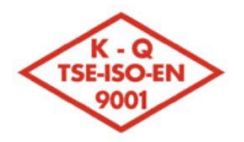

Enstitü Müdürü

| जिद्द <u>े</u> अपने जि | TALİMATLAD                       | Doküman Kodu        | FBE-TA-04  |
|------------------------|----------------------------------|---------------------|------------|
|                        | IALIMAILAR                       | İlk Yayın Tarihi    | 01.12.2024 |
|                        | LİSANSÜSTÜ TEZ TESLİM VE SAVUNMA | Revizyon Tarihi /No | 0          |
|                        | İŞLEMLERİ TALİMATI               | Sayfa               | 1/6        |

Bu talimat dokümanı, Enstitü Bilgi Sistemi (EBS) üzerinden yüksek lisans ve doktora "Tez Teslimi ve Tez Savunma Sınavı"na ilişkin olarak "Öğrenci", "Danışman", "Tez Savunma Jürisi Üyeleri" ve Enstitü tarafından yürütülmesi gerekli işlemleri kapsamaktadır.

Lisansüstü Tez Teslim ve Savunma İşlemleri, öğrencinin azami süresi dolmadan Enstitü Bilgi Sistemi üzerinden gerçekleştireceği başvurunun **1. Adımı** ile başlatılır, danışmanın kontrol ve onayı ile devam eder ve "Tez Savunma Jüri Üyeleri" ve Danışman tarafından sisteme girilecek **"Kişisel Değerlendirme Raporları"** ve **"Teze İlişkin Değerlendirme Kararı"** nın Enstitüye çevrimiçi ortamda iletilmesi ile tamamlanır. Tez Savunma işlemleri ile ilgili olarak bu sistem haricinde herhangi bir basılı belge üretilmez ve Enstitüye gönderilmez.

Enstitü Bilgi Sistemi'nde Tez Teslim ve Savunma İşlemlerine ilişkin olarak Öğrenci, Danışman, Tez Savunma Jüri Üyeleri, Anabilim Dalı Başkanlığı ve Enstitü tarafından aşağıdaki işlemlerin sırasıyla gerçekleştirilmesi gerekmektedir:

1. Öğrenci tarafından Enstitü Bilgi Sistemi'ne giriş yapılır.

Enstitü Bilgi-İşlem Birimi

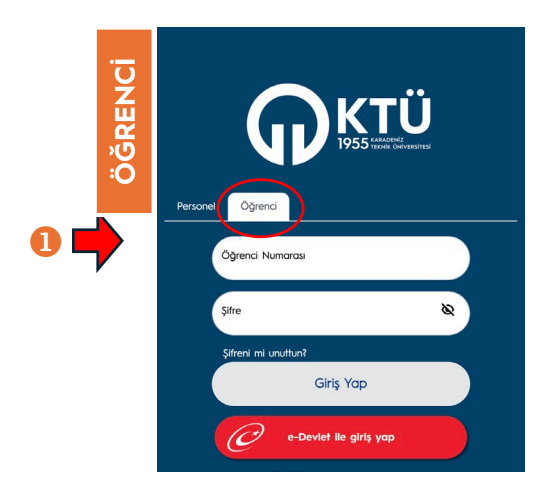

2. Öğrenci tarafından Enstitü Bilgi Sistemi'nde **"Tez/Seminer İşlemleri**" menüsünden **"Tez Teslim**" seçilir. Açılan ekranda **"ADIM-1 Öğrenci İşleri Kontrol**" altında bulunan **"Öğrenci İşleri Başvuru**" butonuna basılarak, tez teslim başvurusu Öğrenci İşleri Daire Başkanlığı kontrol ve onayına gönderilir.

| ·       | K.T.Ü [EBS]             | ≡                               |                                                                                          |           |
|---------|-------------------------|---------------------------------|------------------------------------------------------------------------------------------|-----------|
| LE RENC | Eğitim Süreçleri        | BAŞVURU DURUMU:                 |                                                                                          |           |
| 8 🖻     | Kişisel İşlemler 🗸 🗸    |                                 | ADIM-1 : ÖĞRENCİ İŞLERİ KONTROL                                                          |           |
| /       | Not İşlemleri 🗸 🗸       | Öğrenci işleri tarafından tranı | skriptiniz kontrol edilerek bir sonraki aşamaya geçmeniz için gerekli onay verilecektir. |           |
| ۲       | Ders İşlemleri 🗸 🗸      |                                 | Öğrenci İşleri Başvuru 4                                                                 |           |
| ٩       | Tez / Seminer İşlemleri | 2                               |                                                                                          |           |
| -       | Tez Önerisi             |                                 |                                                                                          |           |
| -       | Seminer Raporu          |                                 |                                                                                          |           |
| -       | Tez İzleme Raporu       |                                 |                                                                                          |           |
|         | Tez Teslim              | 6                               |                                                                                          |           |
| ?       | Kullanıcı Kılavuzu      |                                 |                                                                                          |           |
|         | ŀ                       | Hazırlayan                      | Kontrol Eden                                                                             | Onaylayan |

Enstitü Kalite Komisyonu

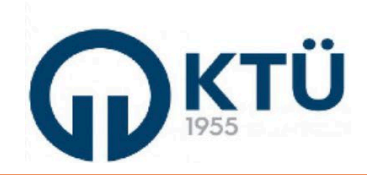

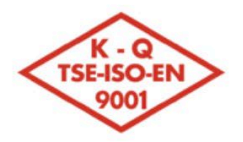

## KARADENİZ TEKNİK ÜNİVERSİTESİ Fen Bilimleri Enstitüsü

|           | TALİMATLAD                       | Doküman Kodu        | FBE-TA-04  |
|-----------|----------------------------------|---------------------|------------|
|           | IALIMAILAR                       | İlk Yayın Tarihi    | 01.12.2024 |
|           | LİSANSÜSTÜ TEZ TESLİM VE SAVUNMA | Revizyon Tarihi /No | 0          |
| ELOP-101B | İŞLEMLERİ TALİMATI               | Sayfa               | 2 / 6      |

Öğrenci İşleri Daire Başkanlığı tarafından yapılan kontrol sonucunda; öğrencinin tez teslimi için gerekli tüm koşulları yerine getirilmesi durumunda tez teslim başvurusu onaylanarak öğrenciye "ADIM-2 Dosya Yükleme" aşaması açılır. Bu ekranda "Tez Başlığı" girilerek "Kapaklar Dahil Tez Çalışması", öğrenci ve danışman tarafından *mavi kalem ile* imzalandıktan sonra taranan Tez Teslim Formu (FBE-FR-O6 - Tez Teslim Formu) ve Yayın Koşulunu (Bkz. Doktora Tez Teslimi İçin Yayın Koşulları) sağladığını kanıtlayan belge PDF formatında sisteme kaydedilir. Sisteme kaydedilen dosyalar görüntülenip kontrol edildikten sonra "Formları Yükle ve Danışmana Gönder" butonuna basılarak danışman kontrol ve onayına gönderilir.

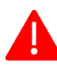

Tez teslim işlemleri başlatıldığı tarihten itibaren en geç 30 gün içerisinde (Danışman işlemleri de dahil) Enstitüye ulaştırılmadığı durumda tez teslim başvurusu sistem tarafından iptal edilmektedir.

| K.T.U [EBS]               | =                                                                                                    |
|---------------------------|----------------------------------------------------------------------------------------------------|
|                           |                                                                                                    |
| Eğitim Süreçleri          | BAŞVURU DURUMU:                                                                                                    |
| 🛱 Kişisel İşlemler 👻      | Tez tesliminize alt form ve dosyalarınızı yükleyerek Akademik Danışmanınıza adınderekliliriniz.                                                                                                    |
| 🖋 Not İşlemleri 🔷 🗸       |                                                                                                    |
| Ders işlemleri 🗸 🗸        | ADIM-2 : DOSYA YÜKLEME                                                                                                    |
| 👁 Tez / Seminer Işlemleri |                                                                                                    |
| - Tez Ônerisi             | ты зоун                                                                                                    |
| - Seminer Raporu          | Kopakor Dohil Tez Çalışmos                                                                                                    |
| - Tez İzleme Raporu       | Donya Seg                                                                                                    |
| - Tez Teslim              | ×                                                                                                    |
| ? Kullanıcı Kılavuzu      | (All formatinda, buyeu en facta 60x8)                                                                                                    |
|                           |                                                                                                    |
|                           | Dangman Insali Ta Tealin Formu                                                                                                    |
|                           | Dosya Seç Mevcut Dosyayı Görüntüle                                                                                                    |
|                           |                                                                                                    |
|                           |                                                                                                    |
|                           | (Pdf formatinda, boyutu en fazio 20MB)                                                                                                    |
|                           | Titles ( Young Young)                                                                                                    |
|                           |                                                                                                    |
|                           | Dowyo Seç                                                                                                    |
|                           | La ×                                                                                                    |
|                           |                                                                                                    |
|                           | (Pdf formatinda, boyutu en tazia 20MB)                                                                                                    |
|                           | 🔽 knabilim dalimda taz teelimi için ön koçul olarak uygulanan Yayın Koçulu'nu sağladım ve belgesini ekisetim.                                                                                                    |
|                           | 🚺 🗷 vukandaki bayanlarimin doğruluğunu onaylıyonum (Beyan ettiğiniz bigilerin doğru elmadığırın belirlenmesi durumunda tez tesliminiz onaylanmayacaltır).                                                                                                    |
|                           | 🛛 🕫 (70) Senatosurum 28/12/2023 tarih ve 344-16 soyiii karain uyannoz tez Teslim Sürecine lişkin işlemleri (öğrenci ve danışman işlemleri) en geç 30 gün içerisinde tamamlanarak Erstitüye lietmem gerektiğni bilyarum. (30 gün içerisinde Erstitüye ulaştırimayan Tez Teslim bayurusu sistem tarafından iştale idilir.) Okud |
|                           | Jogvayeum.                                                                                                    |
|                           |                                                                                                    |
|                           | Fermion Yusii vis Janigmana Gonoer                                                                                                    |
|                           |                                                                                                    |

3. Danışman tarafından Enstitü Bilgi Sistemine giriş yapılır.

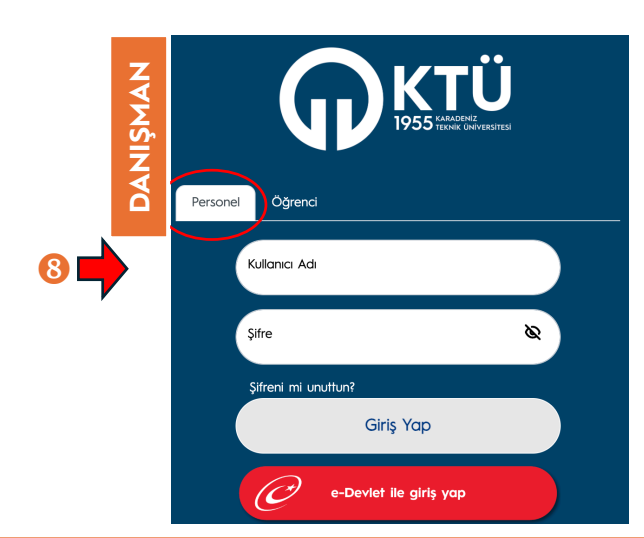

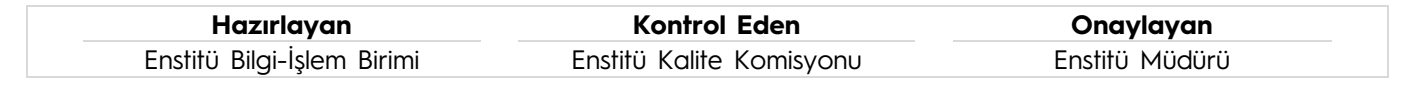

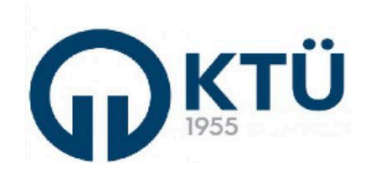

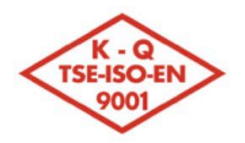

## KARADENİZ TEKNİK ÜNİVERSİTESİ Fen Bilimleri Enstitüsü

| ात्र <del>अस्</del> र जि | TALİMATLAD                       | Doküman Kodu        | FBE-TA-04  |
|--------------------------|----------------------------------|---------------------|------------|
|                          | IALIMAILAR                       | İlk Yayın Tarihi    | 01.12.2024 |
| 22.33                    | LİSANSÜSTÜ TEZ TESLİM VE SAVUNMA | Revizyon Tarihi /No | 0          |
|                          | İŞLEMLERİ TALİMATI               | Sayfa               | 3/6        |
|                          |                                  |                     |            |

4. Danışman tarafından Enstitü Bilgi Sistemi'nde "**Tez/Seminer İşlemleri**" menüsünden "**Tez Teslim Listesi** (**Danışman**)" seçilerek açılan ekranda "**Listele**" butonuna basılır ve danışman öğretim üyesinin tez teslimi yapan öğrencileri görüntülenir (*daha önceden işlemleri tamamlanmış olan tez teslimleri de arşivlendi olarak görüntülenir*). Bu ekranda "**Danışman Dosya Yüklüyor**" açıklaması bulunan yeni tez teslimi yapmış öğrenci seçildiğinde ve "**Detay**" butonuna basılarak açılan pencerede öğrencinin sisteme yüklediği tez dosyası ve ekleri incelenir. Seçilen öğrencinin tez dosyası, benzerlik analizi yazılımı (**TURNITIN**) ile kontrol edilerek <u>sadece benzerlik oranının bulunduğu sayfa</u> kaydedilir. "**Dosya Yükle**" butonuna basılarak açılan pencerede teze ilişkin TURNITIN Raporu (*Skor Sayfası*) sisteme yüklenir. Bu raporun doğruluğunun kontrolü danışman sorumluluğunda olup, *ıslak imza ile imzalanmaksızın sisteme* yüklenebilir (*Çıktı alıp imzalandıktan sonra yeniden taratılıp sisteme yüklenmesine gerek bulunmamaktadı*r). Eğer gerekli ise, düzeltme(ler) için "**Öğrenciye İade Et**" butonu ile öğrenciye geri gönderilerek önceki aşamalar tekrarlanır.

Danışman tarafından TURNITIN Raporu sisteme yüklendikten sonra "**Enstitüye Gönder**" butonu ile öğrencinin tez teslim başvurusunu ilk başlattığı tarihten itibaren bu işlem en geç 30 gün içinde tamamlanmış olmalıdır, 30 gün süre aşıldığında tez teslim başvuru sistem tarafından iptal edilir).

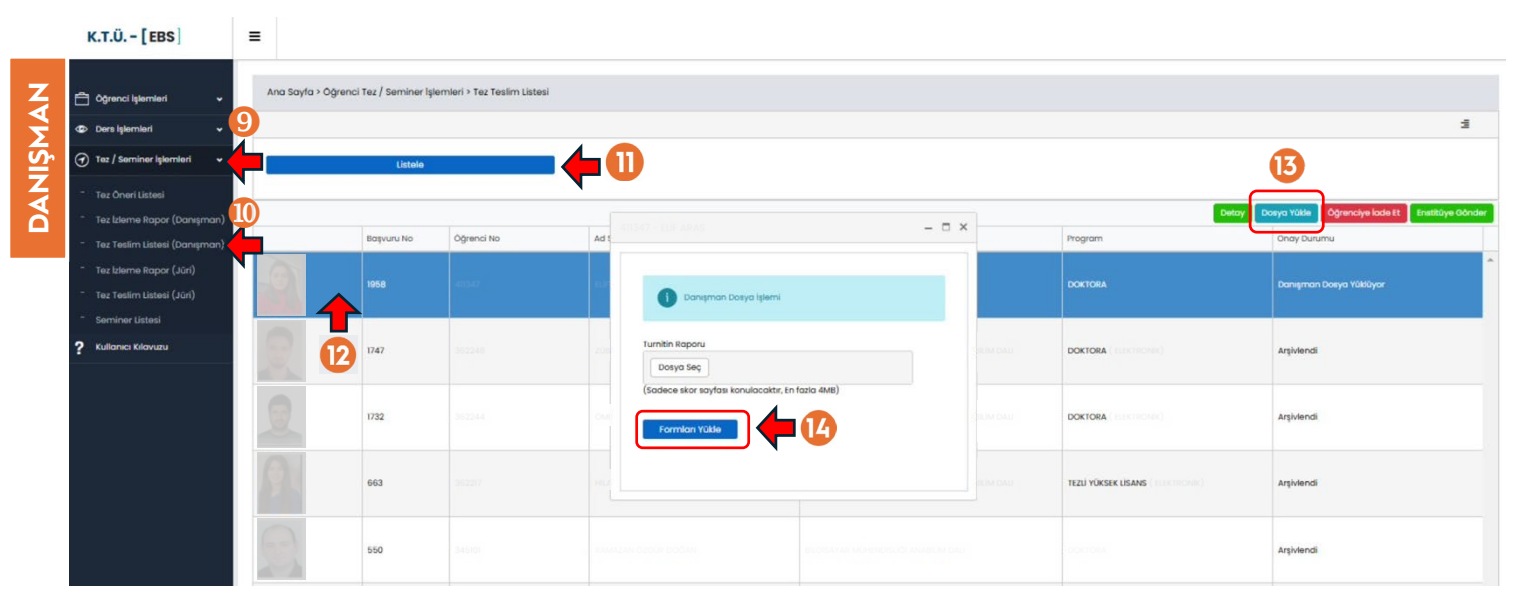

5. Enstitü Bilgi Sistemi üzerinden Enstitüye ulaştırılan tez dosyaları ve ekindeki belgeler, Enstitü sorumluları tarafından kontrol edilir. Belgelerde herhangi bir eksiklik olması durumunda, gerekçe belirtilmek suretiyle düzeltilmek üzere öğrenciye veya danışmana iade edilebilir. Başvuruda herhangi bir eksiklik bulunmaması durumunda Enstitü tarafından onaylanır. Enstitü onayı sonrasında EBYS üzerinden ilgili Anabilim Dalı Başkanlığına öğrencinin tezini teslim ettiği belirten bir yazı gönderilerek Enstitü Yönetim Kuruluna sunulmak üzere en geç 1 hafta içerisinde **Tez** Savunma Jüri Önerisi istenir.

6. Anabilim Dalı Başkanlığı tarafından tez teslimi onaylanan öğrencinin danışmanından tez savunma sınavı için jüri önerileri talep edilir. Danışman tarafından Jüri Öneri Formu (Doktora için Form FBE-FR-D8, Yüksek Lisans İçin Form FBE-FR-Y3) kullanılarak jüri önerileri oluşturulur ve Anabilim Dalı Başkanlığına teslim edilerek EBYS üzerinden Enstitüye gönderilir. Tez Savunma Jüri Önerisi Enstitüye ulaştıktan sonra, ilk Enstitü Yönetim Kurulu toplantısı gündemine alınarak karara bağlanır.

| Hazırlayan                 | Kontrol Eden             | Onaylayan      |  |
|----------------------------|--------------------------|----------------|--|
| Enstitü Bilgi-İşlem Birimi | Enstitü Kalite Komisyonu | Enstitü Müdürü |  |

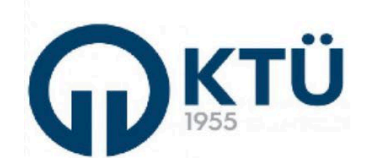

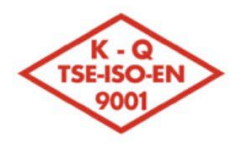

## KARADENİZ TEKNİK ÜNİVERSİTESİ Fen Bilimleri Enstitüsü

18E

| जिद्द <i>े</i> कि जि | TALİMATLAD                       | Doküman Kodu        | FBE-TA-04  |
|----------------------|----------------------------------|---------------------|------------|
|                      | IALIMAILAR                       | İlk Yayın Tarihi    | 01.12.2024 |
|                      | LİSANSÜSTÜ TEZ TESLİM VE SAVUNMA | Revizyon Tarihi /No | 0          |
|                      | İŞLEMLERİ TALİMATI               | Sayfa               | 4/6        |

7. Enstitü Yönetim Kurulu tarafından onaylanan tez savunma jürisi, Enstitü sorumluları tarafından Enstitü Bilgi Sistemine girilir ve sistem üzerinden tüm asıl jüri üyelerine jüri üyeliği görevi ile ilgili bilgilendirme e-postası gönderilir. Bu e-posta gönderildikten sonra, jüri üyelerine Enstitü Bilgi Sistemi üzerinden tez dosyasını ve eklerini görüntüleme ve değerlendirme yetkisi tanımlanmış olur. Sistem tarafından gönderilen bu bilgilendirme e-postası, resmi görevlendirme yazısı olmayıp; jüri üyelerinin resmi görevlendirme yazıları, danışman ve jüri üyelerinin birlikte belirleyeceği sınav tarihi ve sınav yerini de belirten "Jüri Görevlendirme Formu" (Form FBE-FR-05) Enstitü Yönetim Kurulu tarafından onaylandıktan sonra EBYS üzerinden jüri üyelerinin görev yaptığı birimlere / kurumlara gönderilir.

8. Üniversite içerisinden görevlendirilen **jüri üyeleri ve danışman**, Enstitü Bilgi Sistemine "Akademisyen" rolü ile, üniversite dışından görevlendirilen jüri üyeleri ise e-posta ile kendilerine gönderilen **değerlendirme linki** üzerinden değerlendirme sistemine doğrudan giriş yapar.

Jüri üyesi tarafından Enstitü Bilgi Sistemi'nde "**Tez/Seminer İşlemleri**" menüsünden "**Tez Teslim Listesi (Jüri)**" seçilerek açılan ekranda "**Listele**" butonuna basılır ve tez savunmasında jüri üyesi olarak görevlendirilen öğrenci(ler) görüntülenir. Gelen listede işlem yapılacak öğrenci üzerine tıklanır ve "**Tez Teslim Detay**" butonuna basılır. Açılan pencerede öğrencinin ve danışmanın sisteme yüklediği tez bilgileri, tez dosyası ve ekleri görüntülenerek incelenir.

| K.T.Ü [EBS]                                       | =               |                                                                                                    |                         |                                                                                                    |                                                                                |                          |               |       |           |               |
|---------------------------------------------------|-----------------|----------------------------------------------------------------------------------------------------|-------------------------|----------------------------------------------------------------------------------------------------|--------------------------------------------------------------------------------|--------------------------|---------------|-------|-----------|---------------|
| 🗂 Öğrenci işlemleri 🗸 🗸                           |                 |                                                                                                    |                         |                                                                                                    |                                                                                |                          |               |       |           | -             |
| Oers İşlemleri                                    |                 |                                                                                                    | 4                       |                                                                                                    |                                                                                |                          |               |       |           |               |
| Tez / Seminer İşlemleri                           | 5               | Listele                                                                                                  | •                       |                                                                                                    |                                                                                |                          |               |       | U         | 9             |
| Tez Öneri Listesi                                 |                 |                                                                                                    |                         |                                                                                                    |                                                                                |                          |               |       | Tez Tesli | m Detay İşlem |
| Tez İzleme Rapor (Danışman)                       |                 |                                                                                                    |                         |                                                                                                    |                                                                                | Jūri                     |               |       |           |               |
| <ul> <li>Tez Teslim Listesi (Danışman)</li> </ul> | No              | Ad Soyad Da                                                                                              | ınışman                 | Anabilim Dalı                                                                                                    | Program                                                                        | Tarihi                   | Değerlendirme |       | Juri Not  | Başarı Durum  |
| Tez izleme Rapor (Jüri)                           |                 |                                                                                                    |                         |                                                                                                    |                                                                                |                          |               |       |           |               |
| 👘 Tez Teslim Listesi (Jūri)                       | 6 9 41347       | 15 411347 - ELİF ARAS                                                                                    | S TEZ TESLÍM DETA       | Y                                                                                                    |                                                                                |                          |               | – 🗆 × |           |               |
| - Seminer Listesi                                 |                 |                                                                                                    |                         |                                                                                                    |                                                                                |                          |               |       |           |               |
| Contrained Electron                               |                 |                                                                                                    |                         |                                                                                                    |                                                                                |                          |               |       |           |               |
| ? Kullanıcı Kılavuzu                              |                 |                                                                                                    |                         |                                                                                                    | 0                                                                              |                          |               |       |           | 1-1of1i       |
| ? Kullanici Klavuzu                               |                 | Öžranci No.                                                                                              |                         |                                                                                                    | 0                                                                              |                          |               |       |           | 1-1of1i       |
| <b>?</b> Kullanici Kilavuzu                       | K < T > 18      | Öğrenci No :                                                                                             |                         |                                                                                                    | 9                                                                              |                          |               |       |           | 1-1oflit      |
| Kultanici Kilavuzu                                | K < T > 18      | Öğrenci No :<br>Ad Soyad :                                                                               |                         |                                                                                                    | 0                                                                              |                          |               |       |           | 1 – 1 of I it |
| ? Kullanici Klavuzu                               | K K 1           | Öğrenci No :<br>Ad Soyad :<br>Tez Başlık :                                                               |                         |                                                                                                    |                                                                                |                          |               |       |           | 1 – 1 of l it |
| ? Kullanıcı Klavuzu                               |                 | Öğrenci No :<br>Ad Soyad :<br>Tez Başlık :<br>Danışman :                                                 |                         |                                                                                                    |                                                                                |                          |               |       |           | 1-1of1it      |
| ? Kullanıcı Klavuzu                               | K K I F         | Öğrenci No :<br>Ad Soyad :<br>Tez Başlık :<br>Danışman :<br>Savunma Tar                                  | ín :                    |                                                                                                    | aved için test emecyite e                                                      |                          |               |       |           | 1–1 of Lit    |
| ? Kullanıcı Klavuzu                               | K < 1 > 1<br>18 | Öğrenci No :<br>Ad Soyad :<br>Tez Başlık :<br>Danışman :<br>Savunma Tar<br>Savunma Lini                  | 1h: 2                   |                                                                                                    | areal ight test amacyla a                                                      |                          |               |       |           | 1–1 of Lit    |
| ? Kullanici Klavuzu                               | K < T > 18      | Öğrenci No :<br>Ad Soyad :<br>Tez Başlık :<br>Danışman :<br>Savunma Tar<br>Savunma Lini<br>Tez Teslim Do | rih:                    | 411347<br>ILIF ARAS<br><b>ILI Tex Yeni Tex Teslim si</b><br>Yrof. Dr. Termel KAYIKQIOG<br>212.2024 00.0000<br>www.ktu.edu.tr | iræliçin test amacıyla d<br>W                                                  | laşturulmaş              | tur.          |       |           | 1 – 1 of 1 ib |
| ? Kullanici Klavuzu                               | K K I           | Öğrenci No :<br>Ad Soyad :<br>Toz Başlık :<br>Danışman :<br>Savunma Tar<br>Savunma Lini<br>Tez Teslim Do | rih:<br>ki:<br>syaları: | 411347<br>LUF ARAS<br>BU Tes Yeni Tes Teslim si<br>Yref. Dr. Temel KAYIKÇIQĞ<br>212.2024 00:00:00                            | ineel için turt amacıyla a<br>IV<br>Kapaklar Dahil Tez Ço<br>Diğer (Yayın Kaşı | ilışturulmuş<br>Jilşması | Lur.          |       |           | 1-1 of Lit    |

Jüri üyesi tarafından tez dosyası incelemesi tamamlandıktan sonra aynı ekranda, "**Işlem Yap**" butonuna basılarak çevrimiçi değerlendirme ekranı açılır. Bu ekranda görüntülenen **Kişisel Değerlendirme Raporu (A ve B Başlıkları)** <u>tez savunma sınav tarihine kadar</u> doldurulup kaydedilir. Jüri üyesi **Nihai Değerlendirme Kararı** na ilişkin bölümler **(C ve D Başlıkları)**, <u>tez savunma sınav tarihinden sonra</u> doldurulabilecek şekilde aktif olmaktadır (Sınav tarihinden önce bu değerlendirme alanları pasif olarak görüntülenir ve işlem yapılamaz). Danışman dışındaki tüm jüri üyeleri

| Hazırlayan                 | Kontrol Eden             | Onaylayan      |
|----------------------------|--------------------------|----------------|
| Enstitü Bilgi-İşlem Birimi | Enstitü Kalite Komisyonu | Enstitü Müdürü |

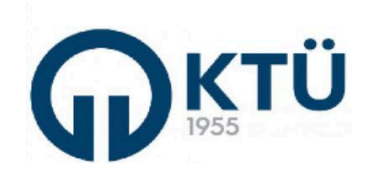

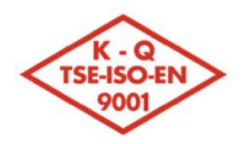

|                                           | TALİMATLAD                       | Doküman Kodu        | FBE-TA-04  |
|-------------------------------------------|----------------------------------|---------------------|------------|
|                                           | IALIMAILAR                       | İlk Yayın Tarihi    | 01.12.2024 |
| 22.32                                     | LİSANSÜSTÜ TEZ TESLİM VE SAVUNMA | Revizyon Tarihi /No | 0          |
| en an an an an an an an an an an an an an | İŞLEMLERİ TALİMATI               | Sayfa               | 5/6        |

kişisel değerlendirme raporlarını sisteme kaydetmeden danışman değerlendirme ekranı açılmaz. Danışman öğretim üyesi, kişisel değerlendirme raporunu sisteme en son kaydeden üyedir.

| K.T.Ü. – [EBS]                                    | =             |          | 411347 - FLIP ARAS TEZ SAVUNMA DEĞERLENDİRME                                                                                                    |                |           | – 🗆 X     |            |                 |
|---------------------------------------------------|---------------|----------|----------------------------------------------------------------------------------------------------|----------------|-----------|-----------|------------|-----------------|
|                                                   |               |          |                                                                                                    |                |           |           |            |                 |
| 🛱 Öğrenci islemleri 🗸 🗸                           |               |          |                                                                                                    |                |           |           |            |                 |
|                                                   |               |          | A – SAVUNMA SINAVI ÖNCESİ TEZE İLİŞKİN JÜRİ ÜYESİ KİŞİSEL DEĞERLENDİRMESİ                                                                                     | 0              | ~         | ~         |            | 3               |
| Oers işlemleri                                    |               |          | Tez başlığı çalışma konusu ile uyumludur, tezde anlaşılır bir yazım dili kullanılmıştır                                                                       | ⊖ Evet         | ⊖ Hayır   | ⊖ Kismen  |            |                 |
| 🕣 Tez / Seminer Işlemleri                         |               | Listele  | Türkçe ve İngilizce özetler tezin ana bulgularını kapsamaktadır                                                                                               | O Evet         | ⊖ Hayır   | O Kismen  |            | 22              |
| - Tez Öneri Listesi                               |               |          | Tezde araştırma sorusu, amaç ve hedefler açıkça belirtilmiştir, tez önemli bilimsel<br>hatalar içermemektedir                                                 | O Evet         | ⊖ Hayır   | O Kismen  | Tez Teslin | n Detay         |
| Tez izleme Rapor (Danışman)                       | 20            |          | Materyal ve yöntem araştırma problemi için uygun ve yeterlidir                                                                                                | ○ Evet         | O Hayır   | 🔿 Kısmen  |            |                 |
| <ul> <li>Tez Teslim Listesi (Danışman)</li> </ul> | Öğrenci<br>No | Ad Soyad | Elde edilen bulgular, tezin amaç ve hedeflerine uygundur ve güncel literatürler<br>kullanılarak yeterli düzeyde tartışılmıştır                                | O Evet         | O Hayır   | O Kismen  | Juri Not   | Başarı Durumu   |
| Tez izleme Rapor (Jüri)                           |               |          | Kullanılan şekil ve tablolar, tezdeki bulguları açık bir şekilde ifade etmektedir                                                                             | O Evet         | O Hayır   | O Kismen  |            |                 |
| Tez Teslim Listesi (Jüri)                         | -99 411347    |          | Tez bilimsel bir venilik ve literatūre katkı icermekte olup. Doktora Tezi olarak kabul edilir                                                                 | O Evet         | O Havir   |           |            |                 |
| - Seminer Listesi                                 |               |          | bir kapsama sahiptir                                                                                                    |                | ,.        |           |            |                 |
| 2 Kullanici Kilavuzu                              |               | <b>A</b> | B – HAZIRLANAN TEZE YÖNELİK GÖRÜSLER                                                                                                    |                |           |           |            | 1 - 1 of Litero |
|                                                   |               | 4        | (Teze iliskin görüslerinizi, varsa tespit ettiğiniz olumsuz durumları lütfen asgăıdaki alang vazını                                                           | z.)            |           |           |            |                 |
|                                                   |               |          | Bu kısım (C ve D) tez savunma sınavından sonra en geç 3 iş günü içerisinde doldu                                                                              | ırulacaktır.   |           |           |            |                 |
|                                                   |               |          |                                                                                                    |                |           |           |            |                 |
|                                                   |               |          | C – SAVUNMA SINAVI SONRASI JURI UYESI KIŞISEL DEGERLENDIRMESI                                                                                                 | O Evet         | O Havir   | O Kismen  |            |                 |
|                                                   |               |          |                                                                                                    | O Fuet         | - Henry   | () Kiemen |            |                 |
|                                                   |               |          | Adayın sunum suresi ve sunum materyali yeterildir                                                                                                    | O EVer         | O Huyir   | O Kismen  |            |                 |
|                                                   |               |          | Aday, sorulan soruların çoğunluğuna tatmin edici cevaplar vermiştir.                                                                                          | O Evet         | O Hayır   | () Kismen |            |                 |
|                                                   |               |          | Tez içeriği mevcut haliyle uygun ve yeterlidir.                                                                                                    | O Evet         | O Hayır   | O Kismen  |            |                 |
|                                                   |               |          | D – JÜRİ ÜYESİ KARARI<br>○ Başanlı ○ Düzeltme (Ek Sûre) ○ Başarısız                                                                                           |                |           |           |            |                 |
|                                                   |               |          | Tez savunmasında jüri üyelerinin ortak görüşleri doğrultusunda tez başlığının değiştirilmesi<br>(Yeni önerilen tez başlığı, Danışman ekranından girilezektir) | ine karar veri | ilmiştir. |           |            |                 |
|                                                   |               |          | KAYDET IPTAL                                                                                                    |                |           |           |            |                 |
|                                                   |               |          | 23                                                                                                    |                |           |           |            |                 |

8. Danışman tarafından Jüri üyeleri ile iletişim kurularak tez savunma sınav tarihi belirlenir. Fen Bilimleri Enstitüsü'ndeki tüm tez savunmaları; danışman, üniversite içerisinden jüri üyeleri ve öğrencinin yüz yüze aynı ortamda bulunacağı (öncelikli olarak Enstitü Tez Savunma Salonu kullanılmaktadır) ve üniversite dışından jüri üyelerinin uzaktan katılacağı şekilde uygulanmaktadır. <u>Bu nedenle, tez savunma sınav tarihi</u> belirlenmeden önce Enstitü Randevu Sistemi'ndeki savunma salonunun uygunluk durumu kontrol edilmelidir. Tez savunma sınavı randevusu, öğrencinin danışmanı tarafından Enstitü Randevu Sistemine giriş yapılarak alınır. Tez savunma sınavı randevusu oluşturulmadan sınav gerçekleştirilmez. Randevu oluşturulmayan savunma sınavları için Enstitü Bilgi Sistemi'ndeki sınav sonrası jüri nihai değerlendirme karar ekranı açılmaz.

Öğrenci belirlenen gün, saat ve yerde savunma sınavına alınır. Sınav tamamlandıktan sonra **en geç 3 iş günü içerisinde**; danışman ve üniversite içinden jüri üyeleri Enstitü Bilgi Sistemi üzerinden, üniversite dışındaki jüri üyeleri de kendilerine gönderilen değerlendirme linki üzerinden "İşlem Yap" butonunu kullanarak daha önce kişisel değerlendirme raporlarını doldurdukları ekranda "C – Savunma Sınavı Sonrası Kişisel Değerlendirme" ve "D – Jüri Üyesi Kararı" bölümleri doldurularak kaydedilir.

| Hazırlayan                 | Kontrol Eden             | Onaylayan      |
|----------------------------|--------------------------|----------------|
| Enstitü Bilgi-İşlem Birimi | Enstitü Kalite Komisyonu | Enstitü Müdürü |

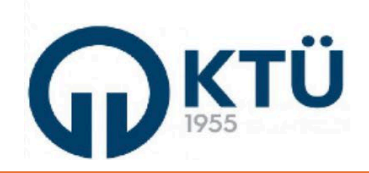

DANISMAN

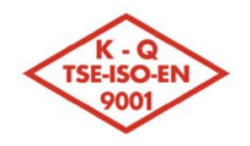

## KARADENİZ TEKNİK ÜNİVERSİTESİ

Fen Bilimleri Enstitüsü

8

|                                          | TALİMATLAR                       | Doküman Kodu        | FBE-TA-04  |
|------------------------------------------|----------------------------------|---------------------|------------|
|                                          | IALIMAILAR                       | İlk Yayın Tarihi    | 01.12.2024 |
|                                          | LİSANSÜSTÜ TEZ TESLİM VE SAVUNMA | Revizyon Tarihi /No | 0          |
| e se se se se se se se se se se se se se | İŞLEMLERİ TALİMATI               | Sayfa               | 6/6        |

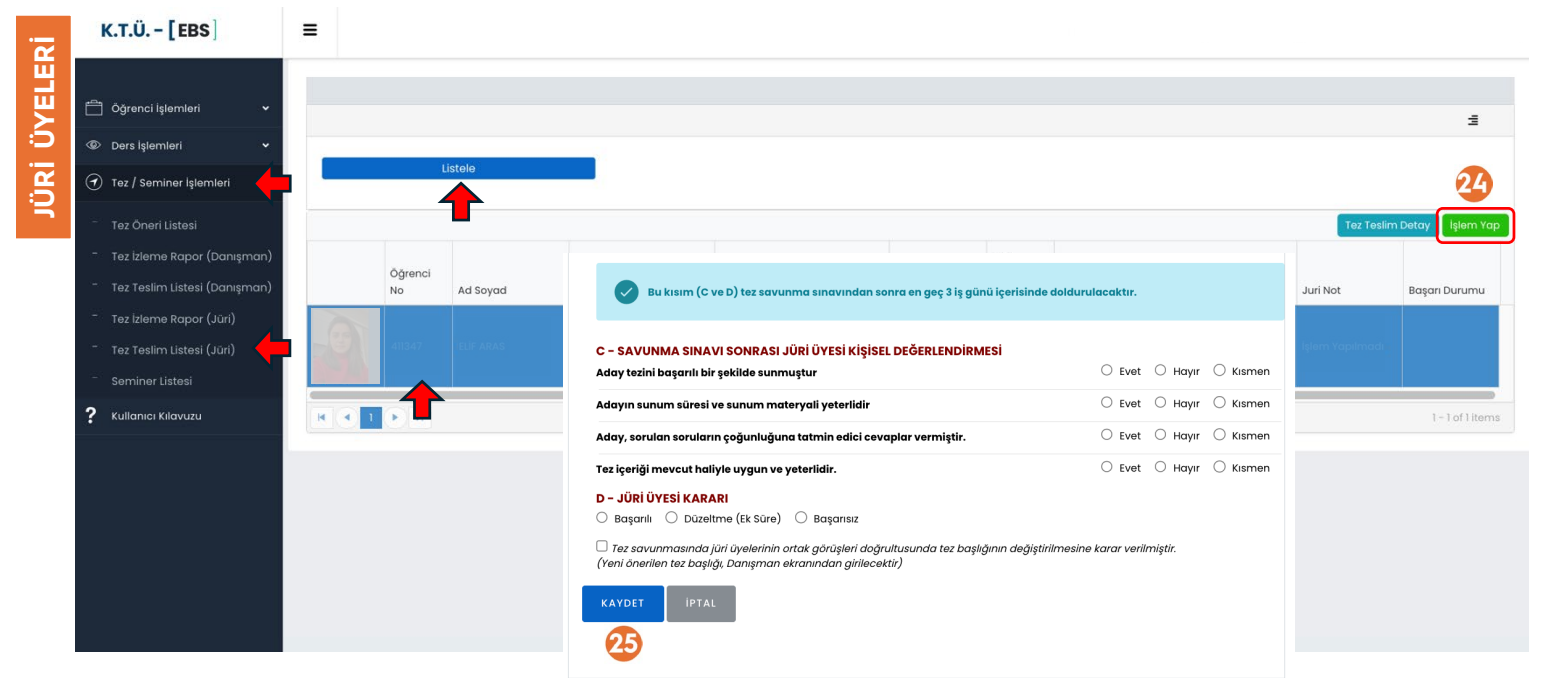

Tez savunma sınavı sırasında öğrencinin tez başlığının değiştirilmesi ile ilgili ortak bir görüş oluşması durumunda jüri üyesi tarafından "Tez savunmasında jüri üyelerinin ortak görüşleri doğrultusunda tez başlığının değiştirilmesine karar verilmiştir" ifadesi de işaretlenir.

9. Danışman tarafından Enstitü Bilgi Sistemi'nde "Tez/Seminer İşlemleri" menüsünden "Tez Teslim Listesi (Danışman)" seçilerek açılan ekranda "Listele" butonuna basılır ve tez savunmasında jüri üyesi olarak görevlendirilen öğrenci(ler) görüntülenir. Bu ekranda öğrenci seçilir ve "Jüri Değerlendirmesi" butonuna basılarak tüm jüri raporlarının sisteme girilip girilmediği kontrol edilir.

| K.T.Ü [EBS]                                                                    | ≡                             |                                      |               |                                                                                            |                                       |
|--------------------------------------------------------------------------------|-------------------------------|--------------------------------------|---------------|--------------------------------------------------------------------------------------------|---------------------------------------|
| 🚔 Öğrenci işlemleri 🗸 🗸                                                        | Ana Sayfa > Öğrenci Tez / Sen | niner İşlemleri > Tez Teslim Listesi |               |                                                                                            |                                       |
| Oers işlemleri •                                                               |                               |                                      |               |                                                                                            | 2                                     |
| 🕣 Tez / Seminer İşlemleri 🗸                                                    | Liste                         | e                                    |               |                                                                                            |                                       |
| Tez Öneri Listesi                                                              |                               | 411347 - ELIF ARAS                   |               | - ¤ × -                                                                                    |                                       |
| Tez izleme Rapor (Danışman)                                                    | Ramana Ma                     |                                      |               | Jüri Detay Jüri Link 🛛 Excelfe Aktar                                                       | Detay Juri Degerrenairmesi Liştem Yap |
| Tez Teslim Listesi (Danışman)                                                  | buşvuru ne                    | Jūri Ad Soyad                        | Değerlendirme | Jūri Not                                                                                   | Unay building                         |
| <ul> <li>Tez izleme Rapor (Jüri)</li> <li>Tez Teslim Listesi (Jüri)</li> </ul> | 1958                          | PROF. DR. TEMEL KAYIKÇIOĞLU          |               | Danışman değerlendirmesi, tüm<br>jüri raporları tamamlandıktan<br>sonra yapılabilmektedir. | Enstitü Onayladı                      |
| - Seminer Listesi                                                              |                               | PROF. DR. CEMAL KÖSE                 | aaaaaaaaaaa   | Başarılı                                                                                   |                                       |
| ? Kullanıcı Kılavuzu                                                           | 1747                          | PROF. DR. ALÌ GANGAL                 | aaaaaaaaaaaa  | Başanlı                                                                                    | Arşivlendi                            |
|                                                                                |                               | PROF. DR. İSMAİL AYDIN               |               | İşlem Yapılmadı                                                                            |                                       |
|                                                                                |                               | Öğr. Gör. Yasin ŞAHİN                | 00000000000   | Başarısız                                                                                  |                                       |
|                                                                                | 1732                          |                                      |               | 1 - 5 of 5 items                                                                           | Arşivlendi                            |
|                                                                                |                               |                                      |               |                                                                                            |                                       |

Danışman dışındaki tüm jüri üyelerinin savunma sınavına ilişkin kararları sisteme kaydedilmiş ise, danışman değerlendirme ekranı açılır. Danışman da savunma sınavına ilişkin değerlendirme kararını sisteme kaydeder. Jüri üyelerinin çoğunluğunun tez başlığı değişimi işareti koyması durumunda, ortak önerilen tez başlığı danışman değerlendirme ekranından danışman tarafından girilerek kaydedilir. Danışman değerlendirmesi de tamamlandıktan sonra; gelen jüri raporlarına göre tez savunma sınavı sonucu sistem tarafından, "Oy Birliği" veya "Oy Çokluğu" ile "Başarılı", "Düzeltme (Ek Süre)" veya "Başarısız" olarak oluşturulur. Danışman tarafından "Enstitüye Gönder" butonuna basılarak sistem tarafından oluşturulan tez savunma sınav sonucu ve jüri üyelerinin kişisel değerlendirme raporları Enstitüye iletilir.

| Hazırlayan                 | Kontrol Eden             | Onaylayan      |  |
|----------------------------|--------------------------|----------------|--|
| Enstitü Bilgi-İşlem Birimi | Enstitü Kalite Komisyonu | Enstitü Müdürü |  |